## **Inserire grafica**

In una presentazione può essere utile inserire oggetti grafici, quali forme, frecce o altro, per evidenziare o collegare il testo o le immagini disposte nelle diapositive.

Per inserire oggetti grafici, è sufficiente selezionare il comando **Forme** dalla scheda **Inserisci** e scegliere la forma desiderata dall'elenco visualizzato.

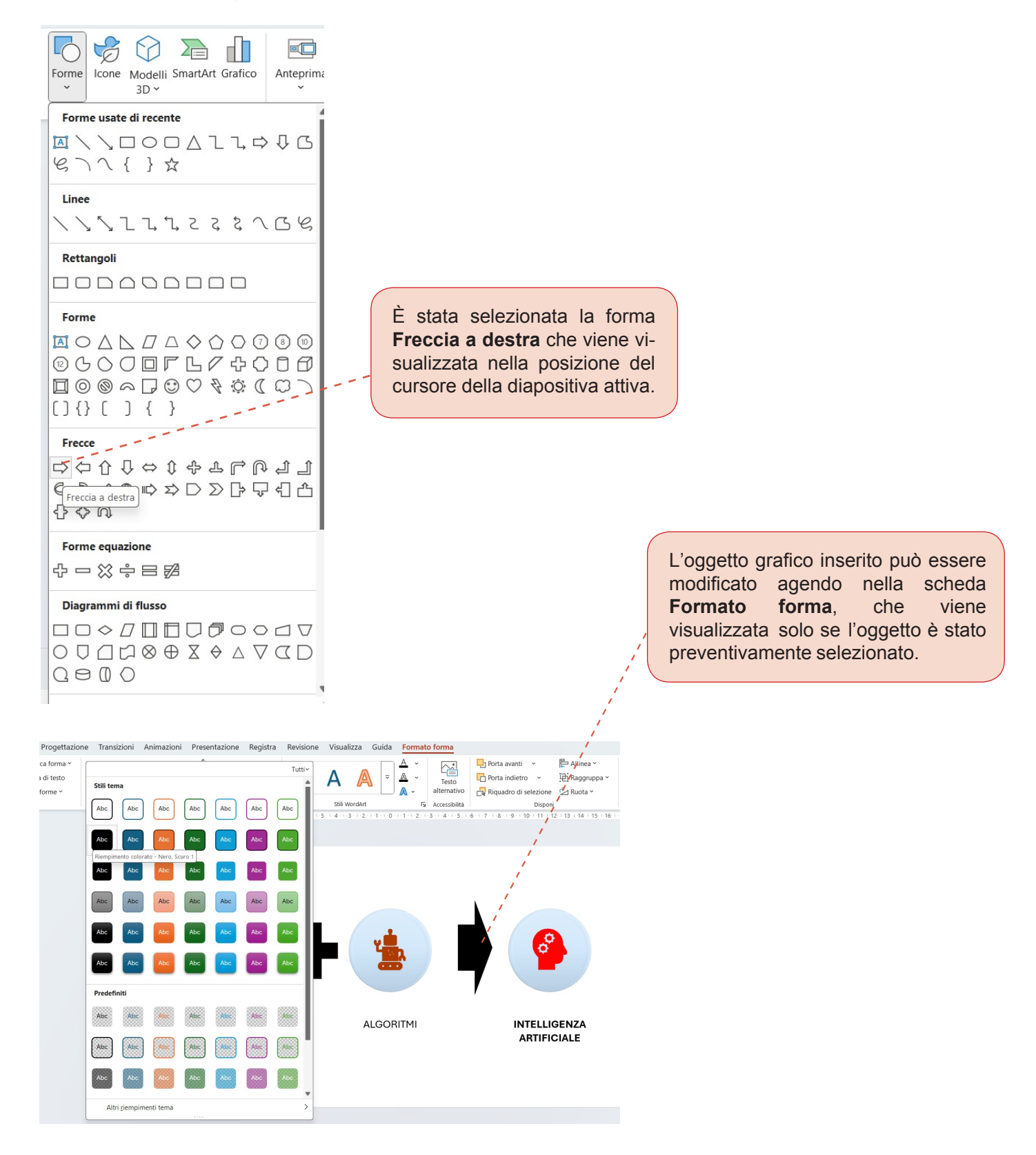